## Not Able to Download a File or Report?

Home > EMResource > Community Resources - FAQs > Not Able to Download a File or Report?

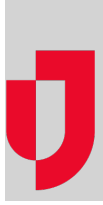

If you are using Microsoft<sup>®</sup> Internet Explorer<sup>®</sup> and file download does not work, you need to enable downloads for the *Trusted Sites* zone. We recommend that you check these settings for both the *Internet* and *Trusted Sites* zones.

**Note:** Periodically, Microsoft issues updates to Internet Explorer. When this occurs, your file download settings may be reset to their default values. If you run a report and it appears that nothing has happened, you may need to configure these settings again.

## To configure file download for Internet Explorer

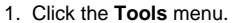

- 2. Click Internet options in the menu. The options window opens.
- 3. Click the Security tab.
- 4. In the zone section, click Internet or Trusted sites.
- 5. In the Security level for this zone section, click **Custom level**. The Security Settings window opens.
- 6. Scroll down to the download section and select **Enable for File download**.
- 7. Click OK. The Security Settings window closes.
- 8. Repeat steps 4 7 for the other zone.
- 9. Click OK. The Internet Options window closes.

Helpful Links

Juvare.com

Juvare Training Center

Announcements

**Community Resources**